# SHIVKAMAL IMPEX LIMITED ANNUAL REPORT 2022-23

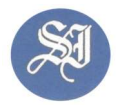

#### CORPORATE INFORMATION

#### **Board of Directors**

| Mrs. Anu Jain      |  |  |
|--------------------|--|--|
| Mr. Lavkush Mishra |  |  |
| Mr. Manu Jain      |  |  |
| Mr. Surinder Kumar |  |  |
| Nagpal             |  |  |
| Ms. Heena Jain     |  |  |

Non-Executive Director Non-Executive Director Non-Executive Director Independent Director

Independent Director

Chief Executive Officer Dr. Sugan Chand Jain

Company Secretary & Compliance Officer Mrs Pooja Tyagi

> Statutory Auditors M/s Multi Associates, Chartered Accountants

#### **Registrar & Share Transfer Agent**

Beetal Financial & Computer Services (P) Ltd. Beetal House, 3rd Floor 99 Madangir, Behind Local Shopping Centre, Near Dada Harsukhdas Mandir, New Delhi- 110062 Phone: 011-29961281-83 Fax: 011-29961284; E- mail: beetalrta@gmail.com

#### Bankers Axis Bank Limited

#### **Registered Office**

Ground Floor, Block P-7, Green Park (Extn.), New Delhi- 110016 E-mail: info@shivkamalimpex.com siv\_kamal@yahoo.com Phone: 011- 26192964 Website: www.shivkamalimpex.com

#### 38<sup>th</sup> Annual General Meeting

On Saturday, the 23<sup>rd</sup> September, 2023 at 10:30 A.M. at Registered Office of the Company at Ground Floor, Block-P-7, Green Park (Extn.), New Delhi- 110016

#### Notes:

Shareholders are requested to bring their copy of Annual Report to the Meeting as the practice of handing out copies of the Annual Report at the Annual General Meeting has been discontinued in view of the high cost of paper and printing.

Shareholders intending to require information about the accounts to be explained in the meeting are requested to inform the Company at least seven days in advance of the Annual General Meeting.

| Contents             | Page No. |
|----------------------|----------|
| Notice               | 1        |
| Director's Report    | 12       |
| Financial Statements | 28       |

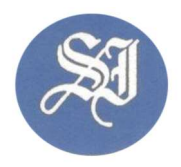

**Regd. Office: Ground Floor, Block-P-7, Green Park (Extn.) New Delhi-110016** Tel: 011-26192964, e-mail: siv\_kamal@yahoo.com,info@shivkamalimpex.com CIN: L52110DL1985PLC019893, Website-www.shivkamalimpex.com

## NOTICE

Notice is hereby given that the 38<sup>th</sup> Annual General Meeting of the Members of Shivkamal Impex Limited will be held on Saturday, 23<sup>rd</sup> September, 2023 at 10:30 AM at the Registered Office of the Company at Ground Floor, Block-P- 7, Green Park (Extn.), New Delhi - 110016 to transact the following business:

#### Ordinary Business:

- 1. To receive, consider and adopt the Audited Financial Statements of the Company for the financial year ended March 31, 2023 together with the Report of the Board of Directors and the Auditors thereon.
- 2. To appoint a director in place of Mrs. Anu Jain (DIN: 03515530) who retires by rotation, and being eligible, offers herself for re- appointment.

By Order of the Board SHIVKAMAL IMPEX LIMITED

Place: New Delhi Date: 08-08-2023

> Pooja Tyagi Company Secretary Membership No. A56559

#### <u>Notes</u>

- 1. The relevant details as required under Regulation 36 of the SEBI (Listing Obligations and Disclosure Requirements) Regulations, 2015 and Secretarial Standard on General Meeting (SS-2) issued by ICSI in respect of the Directors seeking re-appointment are annexed to this Notice.
- 2. A MEMBER ENTITLED TO ATTEND AND VOTE AT THE ANNUAL GENERAL MEETING IS ENTITLED TO APPOINT A PROXY TO ATTEND AND VOTE INSTEAD OF HIMSELF AND THE PROXY NEED NOT BE A MEMBER OF THE COMPANY.

Proxies in order to be effective must be received by the Company, duly completed, stamped and signed, at its registered office not less than 48 hours before the scheduled time of the Annual General Meeting (AGM). A blank proxy form is enclosed.

A person can act as Proxy on behalf of the Members, not exceeding fifty (50) and holding in aggregate not more than ten percent (10%) of the total Share Capital of the Company. However, a Member holding more than 10% of the total Share Capital may appoint a single person as the Proxy and such person shall not act as the Proxy of any other person or Shareholder.

- 3. The Proxy holder shall prove his/her identity at the time of attending the Meeting.
- 4. Requisition for inspection of Proxies shall be received from the Members entitled to vote on any resolution at least three days before the commencement of the AGM. Proxies shall be made available for inspection during the period beginning twenty four hours before the time fixed for the commencement of the AGM and ending with the conclusion of the Meeting.
- 5. Corporate Member(s) intending to send their Authorized Representative(s) to attend the AGM are requested to send, to the Company, a certified copy of the Board Resolution pursuant to Section 113 of the Act, 2013 authorizing such representative(s) to attend and vote at the AGM.
- The Register of Members and Share Transfer Books will remain closed from Sunday, September 17, 2023 to Saturday, September 23, 2023 (both days inclusive) for the purpose of Annual General Meeting of the Company.
- 7. Members, Proxies and Authorized Representatives of the Corporate Member(s) are requested to bring to the Meeting, the Attendance Slip, duly completed and signed and their copy of Annual

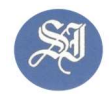

Report as the practice of handling out copies of the Annual General Meeting has been discontinued in view of the high cost of paper and printing.

- 8. Members who are holding Shares in physical form are requested to notify the change(s), if any, in their addresses or Bank details to the Company's Registrar and Transfer Agent (RTA), Beetal Financial & Computer Services (P) Limited. Members holding Shares in dematerialized form are requested to notify any change in their address or Bank details to their respective Depository Participants.
- 9. In case of joint holders attending the AGM, the Member whose name appears first, in the order of the names as per the Register of Members of the Company, shall only be entitled to vote at the AGM.
- 10. SEBI vide circular dated 3<sup>rd</sup> November 2021 has mandated the listed companies to have PAN, KYC, bank details and Nomination of all shareholders holding shares in physical form. Folios wherein any one of the cited details / documents are not available with the Company/ R&T Agent, on or after 1st October 2023, shall be frozen as per the aforesaid SEBI circular. The investor service requests forms for updation of PAN, KYC, Signature, Bank details and Nomination or changes therein viz., Forms ISR-1, ISR-2, ISR-3, SH-13, SH-14 are available on our website www.shivkamalimpex.com and on the website of RTA at www.beetalfinancial.in. Further Members are requested to download the form and send the hard copies of the form along with supporting documents to the RTA, Beetal House, 3rd Floor 99 Madangir, Behind Local Shopping Centre, Near Dada Harsukhdas Mandir, New Delhi- 110062 or company's registered office. In view of the above, we urge the shareholders to submit the Investor Service Request form along with the supporting documents at the earliest.
- 11. SEBI vide its circular No. SEBI/LAD-NRO/GN/2018/24 dated 8th June, 2018, amended Regulation 40 of Listing Regulations pursuant to which from 1st April, 2019, onwards securities can be transferred only in dematerialized form. However, it is clarified that, members can continue holding shares in physical form. Transfer of securities in demat form will facilitate convenience and ensure safety of transactions for investors.
- 12. Members holding Shares in physical form are advised to convert their holding to dematerialize form to eliminate all risk associated with physical shares and to avail the benefits of dematerialization which beside others include easy liquidity, electronic transfer, savings in stamp duty, etc
- 13. The Ministry of Corporate Affairs has taken "Green Initiative in the Corporate Governance" by allowing paperless compliances by the companies and has issued circulars stating that service of notice/ documents including Annual Report can be effected through e-mail to its members. To support this green initiative of the Government in full measure, the Company will send Annual Report electronically to those Members whose e-mail IDs are registered with the Company/Depositories, unless the Member has specifically requested the Company to send such Annual Report in physical form. For Members who have not registered their e-mail IDs, physical copy of the Annual Report for financial year 2022-23 will be sent. The Notice of the AGM along with requisite documents and the Annual Report for the year ended March 31, 2023 shall also be available on the Company's website www.shivkamalimpex.com. The Notice can also be accessed from the website of the Stock Exchange where the shares are listed and traded, viz, www.bseindia.com.
- 14. The Members who hold shares in dematerialized form and who have not registered/ updated their e-mail addresses so far, are requested to register/update their e-mail addresses with the Depository through their concerned Depository Participant. Members who hold their Shares in physical form and who are desirous of receiving the communications/ documents in electronic form are requested to promptly register their e-mail addresses with the Company. The registered e-mail address will be used for sending all future communications.
- 15. Route-map to the venue of the Meeting is annexed to this Notice.

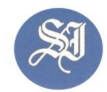

- 16. Register of Directors and Key Managerial Personnel and their shareholding maintained under Section 170 of the Companies Act, 2013 and the Register of Contracts and Arrangements in which Directors are interested maintained under Section 189 of the Companies Act, 2013 shall be made available for inspection at the commencement of the Meeting and shall remain open and accessible to the Members during the continuance of the Meeting.
- 17. Members desirous of obtaining any information concerning the accounts and operations of the Company are requested to write to the Company at least seven days before the date of the meeting in order to enable the management to make the information available at the meeting, if the Chairman so permits.
- 18. All documents referred to in the Notice and other relevant papers shall be available for inspection at the registered office of the Company on all working days, except Sunday and other national holidays between 11.00 A.M. and 1.00 P.M. up to the date of AGM.

#### Voting through Electronic means-

- 19. In compliance with the provisions of Section 108 of the Companies Act, 2013 read with Rule 20 of the Companies (Management and Administration) Rules, 2014, Regulation 44 of the SEBI (Listing Obligations and Disclosure Requirements) Regulations, 2015 and Secretarial Standards on General Meetings (SS-2) issued by the Institute of Company Secretaries of India, the Company is pleased to provide to its Members, the facility to cast their vote electronically on all the resolutions proposed to be considered at the AGM. The facility of casting the votes by the Members using an electronic voting system from a place other than venue of the AGM ("remote e- voting") will be provided by National Securities Depository Limited (NSDL).
- 20. The e-voting period commences on September 20, 2023 (9:00 A.M.) and ends on September 22, 2023. (5:00 PM). During this period shareholders' of the Company, may cast their vote electronically. The e-voting module shall be disabled for voting thereafter. Once the vote on a resolution is cast by the shareholder, the shareholder shall not be allowed to change it subsequently.
- 21. The voting rights of members shall be in proportion to their shares of the paid up equity share capital of the Company as on the **cut-off date of September 16, 2023**. Any person, who acquires shares of the Company and become member, of the Company after dispatch of the notice and holding shares as of the cut-off date i.e. September 16, 2023, may obtain the login ID and password by sending a request at evoting@nsdl.co.in or beetalrta@gmail.com.
- 22. The facility for voting through ballot paper or poling paper shall be made available at the AGM and the Members attending the meeting who have not cast their vote by remote e-voting shall be able to exercise their right at the meeting through ballot paper or poling paper. The facility for voting by electronic voting system shall not be made available at the AGM of the Company.
- 23. The Board of Directors has appointed Mr. K.O. Siddiqui, Practicing Company Secretary (ICSI Membership No. 2229) as the Scrutinizer to scrutinize the e- voting process and the voting at the Meeting in a fair and transparent manner.
- 24. The process and manner of e-voting are provided herein below. Resolutions passed by the Members through e-voting shall be deemed to have been passed at the AGM.
- 25. Pursuant to SEBI circular no. SEBI/HO/CFD/CMD/CIR/P/2020/242 dated December 9, 2020 on "e-Voting facility provided by Listed Companies", e-Voting process has been enabled to all the individual demat account holders, by way of single login credential, through their demat accounts / websites of Depositories / DPs in order to increase the efficiency of the voting process. Individual demat account holders would be able to cast their vote without having to register again with the e-Voting service provider (ESP) thereby not only facilitating seamless authentication but also ease and convenience of participating in e-Voting process.

#### 26. THE INSTRUCTIONS FOR MEMBERS FOR REMOTE E-VOTING ARE AS UNDER:-

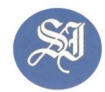

The remote e-voting period begins on September 20, 2023 (9:00 A.M.) and ends on September 22, 2023. (5:00 PM). The remote e-voting module shall be disabled by NSDL for voting thereafter. The Members, whose names appear in the Register of Members / Beneficial Owners as on the record date (cut-off date) i.e. September 16, 2023, may cast their vote electronically. The voting right of shareholders shall be in proportion to their share in the paid-up equity share capital of the Company as on the cut-off date, September 16, 2023.

#### How do I vote electronically using NSDL e-Voting system?

The way to vote electronically on NSDL e-Voting system consists of "Two Steps" which are mentioned below:

#### Step 1: Access to NSDL e-Voting system

#### A) Login method for e-Voting for Individual shareholders holding securities in demat mode

In terms of SEBI circular dated December 9, 2020 on e-Voting facility provided by Listed Companies, Individual shareholders holding securities in demat mode are allowed to vote through their demat account maintained with Depositories and Depository Participants. Shareholders are advised to update their mobile number and email Id in their demat accounts in order to access e-Voting facility.

Login method for Individual shareholders holding securities in demat mode is given below:

| Type of shareholders    | Lo | gin Method                                                        |
|-------------------------|----|-------------------------------------------------------------------|
| Individual Shareholders | 1. | Existing IDeAS user can visit the e-Services website of NSDL Viz. |
| holding securities in   |    | https://eservices.nsdl.com either on a Personal Computer or       |
| demat mode with         |    | on a mobile. On the e-Services home page click on the             |
| NSDL.                   |    | "Beneficial Owner" icon under "Login" which is available under    |
|                         |    | 'IDeAS' section , this will prompt you to enter your existing     |
|                         |    | User ID and Password. After successful authentication, you will   |
|                         |    | be able to see e-Voting services under Value added services.      |
|                         |    | Click on "Access to e-Voting" under e-Voting services and you     |
|                         |    | will be able to see e-Voting page. Click on company name or e-    |
|                         |    | Voting service provider i.e. NSDL and you will be re-directed to  |
|                         |    | e-Voting website of NSDL for casting your vote during the         |
|                         |    | remote e-Voting period If you are not registered for IDeAS e-     |
|                         |    | Services, option to register is available at                      |
|                         |    | https://eservices.nsdl.com. Select "Register Online for IDeAS     |
|                         |    | Portal" or click at                                               |
|                         |    | https://eservices.nsdl.com/SecureWeb/IdeasDirectReg.jsp           |
|                         | 2. | Visit the e-Voting website of NSDL. Open web browser by           |
|                         |    | typing the following URL: <u>https://www.evoting.nsdl.com/</u>    |
|                         |    | either on a Personal Computer or on a mobile. Once the home       |
|                         |    | page of e-Voting system is launched, click on the icon "Login"    |
|                         |    | which is available under 'Shareholder/Member' section. A new      |
|                         |    | screen will open. You will have to enter your User ID (i.e. your  |
|                         |    | sixteen digit demat account number hold with NSDL),               |
|                         |    | Password/OTP and a Verification Code as shown on the screen.      |

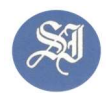

|                                                                          | 3.                                                                                                    | After successful authentication, you will be redirected to NSDL<br>Depository site wherein you can see e-Voting page. Click on<br>company name or e-Voting service provider i.e. NSDL and you<br>will be redirected to e-Voting website of NSDL for casting your<br>vote during the remote e-Voting period.<br>Shareholders/Members can also download NSDL Mobile App<br>"NSDL Speede" facility by scanning the QR code mentioned<br>below for seamless voting experience.<br>NSDL Mobile App is available on<br>App Store Coogle Play |
|--------------------------------------------------------------------------|----------------------------------------------------------------------------------------------------|----------------------------------------------------------------------------------------------------|
| Individual Shareholders<br>holding securities in<br>demat mode with CDSL | 1.                                                                                                    | Users who have opted for CDSL Easi / Easiest facility, can login<br>through their existing user id and password. Option will be<br>made available to reach e-Voting page without any further<br>authentication. The users to login Easi /Easiest are requested<br>to visit CDSL website www.cdslindia.com and click on login icon<br>& New System Myeasi Tab and then user your existing my easi                                                                                                    |
|                                                                          | <ul> <li>username &amp; password.</li> <li>2. After successful login the Easi / Easiest user will be able to see the e-Voting option for eligible companies where the evoting is in progress as per the information provided by company. On clicking the evoting option, the user will be able to see e-Voting page of the e-Voting service provider for casting your vote during the remote e-Voting period. Additionally, there is also links provided to access the system of all e-Voting Service Providers, so that the user can visit the e-Voting service providers' website directly.</li> <li>3. If the user is not registered for Easi/Easiest, option to register</li> </ul> |                                                                                                    |
|                                                                          |                                                                                                    | is available at CDSL website <u>www.cdslindia.com</u> and click on<br>login & New System Myeasi Tab and then click on registration<br>option.                                                                                                    |
|                                                                          | 4.                                                                                                    | Alternatively, the user can directly access e-Voting page by<br>providing Demat Account Number and PAN No. from a e-<br>Voting link available on <u>www.cdslindia.com</u> home page. The<br>system will authenticate the user by sending OTP on registered<br>Mobile & Email as recorded in the Demat Account. After<br>successful authentication, user will be able to see the e-Voting<br>option where the evoting is in progress and also able to directly<br>access the system of all e-Voting Service Providers.                  |

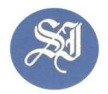

| Individual Shareholders | You can also login using the login credentials of your demat          |
|-------------------------|-----------------------------------------------------------------------|
| (holding securities in  | account through your Depository Participant registered with           |
| demat mode) login       | NSDL/CDSL for e-Voting facility. upon logging in, you will be able to |
| through their           | see e-Voting option. Click on e-Voting option, you will be redirected |
| depository participants | to NSDL/CDSL Depository site after successful authentication,         |
|                         | wherein you can see e-Voting feature. Click on company name or        |
|                         | e-Voting service provider i.e. NSDL and you will be redirected to e-  |
|                         | Voting website of NSDL for casting your vote during the remote e-     |
|                         | Voting period.                                                        |
|                         |                                                                       |

Important note: Members who are unable to retrieve User ID/ Password are advised to use Forget User ID and Forget Password option available at abovementioned website.

Helpdesk for Individual Shareholders holding securities in demat mode for any technical issues related to login through Depository i.e. NSDL and CDSL.

| Login type                                                               | Helpdesk details                                                                                                    |
|--------------------------------------------------------------------------|----------------------------------------------------------------------------------------------------|
| Individual Shareholders<br>holding securities in demat<br>mode with NSDL | Members facing any technical issue in login can contact NSDL helpdesk by sending a request at <u>evoting@nsdl.co.in</u> or call at 022 - 4886 7000 and 022 - 2499 7000                 |
| Individual Shareholders<br>holding securities in demat<br>mode with CDSL | Members facing any technical issue in login can contact<br>CDSL helpdesk by sending a request at<br><u>helpdesk.evoting@cdslindia.com</u> or contact at toll free no.<br>1800 22 55 33 |

B) Login Method for e-Voting for shareholders other than Individual shareholders holding securities in demat mode and shareholders holding securities in physical mode.

#### How to Log-in to NSDL e-Voting website?

- 1. Visit the e-Voting website of NSDL. Open web browser by typing the following URL: <u>https://www.evoting.nsdl.com/</u> either on a Personal Computer or on a mobile.
- 2. Once the home page of e-Voting system is launched, click on the icon "Login" which is available under 'Shareholder/Member' section.
- A new screen will open. You will have to enter your User ID, your Password/OTP and a Verification Code as shown on the screen. Alternatively, if you are registered for NSDL eservices i.e. IDEAS, you can log-in at <u>https://eservices.nsdl.com/</u> with your existing IDEAS login. Once you log-in to NSDL eservices after

using your log-in credentials, click on e-Voting and you can proceed to Step 2 i.e. Cast your vote

*electronically.*4. Your User ID details are given below :

| Manner of holding shares i.e. Demat (NSDL or CDSL) or Physical | Your User ID is:                                                                                                    |
|----------------------------------------------------------------|----------------------------------------------------------------------------------------------------|
| a) For Members who hold shares in demat account with NSDL.     | 8 Character DP ID followed by 8 Digit Client ID<br>For example if your DP ID is IN300*** and Client<br>ID is 12***** then your user ID is<br>IN300***12*****. |
| b) For Members who hold shares in demat account with CDSL.     | 16 Digit Beneficiary ID                                                                                                    |

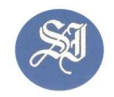

|                                           | For example if your Beneficiary ID is          |
|-------------------------------------------|------------------------------------------------|
|                                           | 12************ then your user ID is            |
|                                           | 12*********                                    |
| c) For Members holding shares in Physical | EVEN Number followed by Folio Number           |
| Form.                                     | registered with the company                    |
|                                           | For example if folio number is 001*** and EVEN |
|                                           | is 101456 then user ID is 101456001***         |

- 5. Password details for shareholders other than Individual shareholders are given below:
  - a) If you are already registered for e-Voting, then you can user your existing password to login and cast your vote.
  - b) If you are using NSDL e-Voting system for the first time, you will need to retrieve the 'initial password' which was communicated to you. Once you retrieve your 'initial password', you need to enter the 'initial password' and the system will force you to change your password.
  - c) How to retrieve your 'initial password'?
    - (i) If your email ID is registered in your demat account or with the company, your 'initial password' is communicated to you on your email ID. Trace the email sent to you from NSDL from your mailbox. Open the email and open the attachment i.e. a .pdf file. Open the .pdf file. The password to open the .pdf file is your 8 digit client ID for NSDL account, last 8 digits of client ID for CDSL account or folio number for shares held in physical form. The .pdf file contains your 'User ID' and your 'initial password'.
    - (ii) If your email ID is not registered, please follow steps mentioned below in process for those shareholders whose email ids are not registered.
  - 6. If you are unable to retrieve or have not received the "Initial password" or have forgotten your password:
    - a) Click on "Forgot User Details/Password?" (If you are holding shares in your demat account with NSDL or CDSL) option available on www.evoting.nsdl.com.
    - b) <u>Physical User Reset Password?</u>" (If you are holding shares in physical mode) option available on <u>www.evoting.nsdl.com</u>.
    - c) If you are still unable to get the password by aforesaid two options, you can send a request at <a href="mailto:evoting@nsdl.co.in">evoting@nsdl.co.in</a> mentioning your demat account number/folio number, your PAN, your name and your registered address etc.
    - d) Members can also use the OTP (One Time Password) based login for casting the votes on the e-Voting system of NSDL.
  - 7. After entering your password, tick on Agree to "Terms and Conditions" by selecting on the check box.
- 8. Now, you will have to click on "Login" button.
- 9. After you click on the "Login" button, Home page of e-Voting will open.

#### Step 2: Cast your vote electronically on NSDL e-Voting system.

#### How to cast your vote electronically on NSDL e-Voting system?

- 1. After successful login at Step 1, you will be able to see all the companies "EVEN" in which you are holding shares and whose voting cycle is in active status.
- 2. Select "EVEN" of company for which you wish to cast your vote during the remote e-Voting period.
- 3. Now you are ready for e-Voting as the Voting page opens.

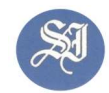

- 4. Cast your vote by selecting appropriate options i.e. assent or dissent, verify/modify the number of shares for which you wish to cast your vote and click on "Submit" and also "Confirm" when prompted.
- 5. Upon confirmation, the message "Vote cast successfully" will be displayed.
- 6. You can also take the printout of the votes cast by you by clicking on the print option on the confirmation page.
- 7. Once you confirm your vote on the resolution, you will not be allowed to modify your vote.

#### General Guidelines for shareholders

- Institutional shareholders (i.e. other than individuals, HUF, NRI etc.) are required to send scanned copy (PDF/JPG Format) of the relevant Board Resolution/ Authority letter etc. with attested specimen signature of the duly authorized signatory(ies) who are authorized to vote, to the Scrutinizer by e-mail to <u>primekoss@hotmail.com</u> with a copy marked to <u>evoting@nsdl.co.in</u>. Institutional shareholders (i.e. other than individuals, HUF, NRI etc.) can also upload their Board Resolution / Power of Attorney / Authority Letter etc. by clicking on "Upload Board Resolution / Authority Letter" displayed under "e-Voting" tab in their login.
- 2. It is strongly recommended not to share your password with any other person and take utmost care to keep your password confidential. Login to the e-voting website will be disabled upon five unsuccessful attempts to key in the correct password. In such an event, you will need to go through the "Forgot User Details/Password?" or "Physical User Reset Password?" option available on www.evoting.nsdl.com to reset the password.
- In case of any queries, you may refer the Frequently Asked Questions (FAQs) for Shareholders and e-voting user manual for Shareholders available at the download section of <u>www.evoting.nsdl.com</u> or call on : 022 - 4886 7000 and 022 - 2499 7000 or send a request at <u>evoting@nsdl.co.in</u>

# Process for those shareholders whose email ids are not registered with the depositories for procuring user id and password and registration of e mail ids for e-voting for the resolutions set out in this notice:

- 1. In case shares are held in physical mode please provide Folio No., Name of shareholder, scanned copy of the share certificate (front and back), PAN (self attested scanned copy of PAN card), AADHAR (self attested scanned copy of Aadhar Card) by email to siv\_kamal@yahoo.com.
- 2. In case shares are held in demat mode, please provide DPID-CLID (16 digit DPID + CLID or 16 digit beneficiary ID), Name, client master or copy of Consolidated Account statement, PAN (self attested scanned copy of PAN card), AADHAR (self attested scanned copy of Aadhar Card) to siv\_kamal@yahoo.com. If you are an Individual shareholders holding securities in demat mode, you are requested to refer to the login method explained at **step 1 (A)** i.e. Login method for e-Voting for Individual shareholders holding securities in demat mode.
- 3. Alternatively shareholder/members may send a request to <u>evoting@nsdl.co.in</u> for procuring user id and password for e-voting by providing above mentioned documents.
- 4. In terms of SEBI circular dated December 9, 2020 on e-Voting facility provided by Listed Companies, Individual shareholders holding securities in demat mode are allowed to vote through their demat account maintained with Depositories and Depository Participants. Shareholders are required to update their mobile number and email ID correctly in their demat account in order to access e-Voting facility.